## 

[??ID??: 225 | ??: ??? | ????: Fri, Nov 23, 2018 2:25 PM

????eBay??version??:

??:

- 1. ?? http://www.pages.ebay.com/storefronts/update/
- 2. ?? "Preview Store"
- 3. ??? "Publish"

???

- 1. 22 http://www.pages.ebay.com/storefronts/update/
- 2. ?? "Preview Store"
- 3. ?????"edit store"
- 4. ??????????"revert to my old shop"

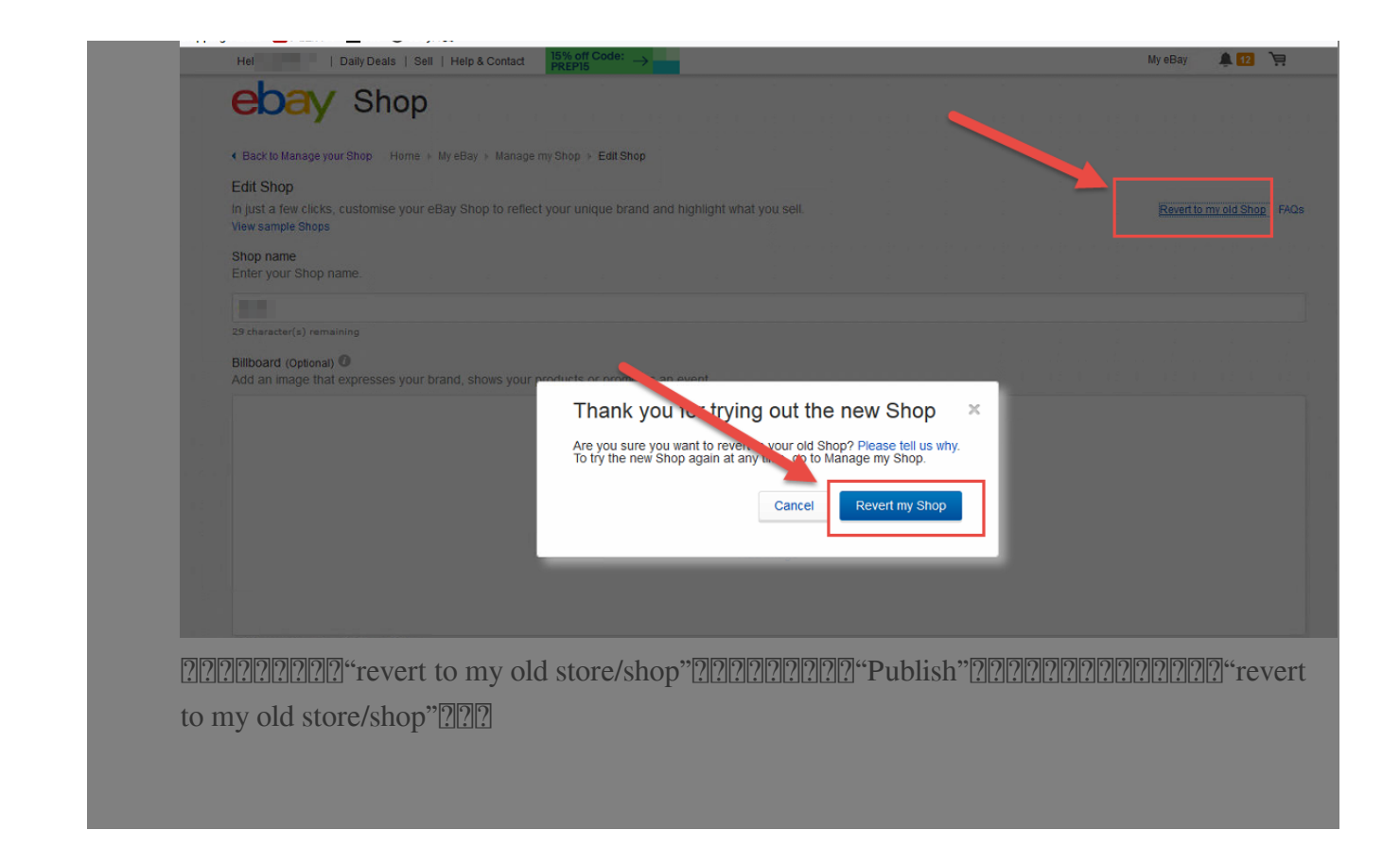

\*\*\*Fin\*\*\*

## [2]?? : Holistic Tech - Mon, May 7, 2018 3:57 PM. [2]?????? 3977 [?]

[?][URL: https://www.soldeazy.com/support/article.php?id=225